## The Hub Log-in Page

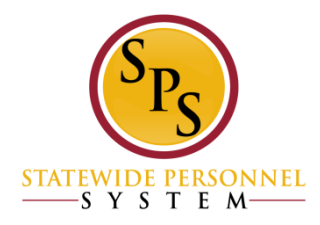

1

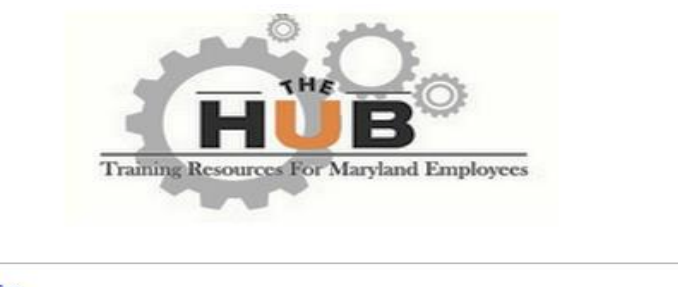

| Log in                                             | Welcome to The HUB                                                                                                    |
|----------------------------------------------------|----------------------------------------------------------------------------------------------------|
| To log-in, please enter your username and password | Need assistance?                                                                                                    |
|                                                    | For agency specific training questions: Please contact your agency HR or Training Office.                                                                                                    |
| Vsername:<br>Password:                             | After three unsuccessful login attempts: Your account will be temporarily disabled due to invalid login attempts. You can try again in one hour.                                                                                                    |
| Log in<br>Forgot Username?<br>Forgot Password?     | Forgot your Username? To obtain your username (employee ID) click<br>on the "Forgot Username?" link below the login button. This will take you<br>to the Payroll Online Service Center (POSC) login screen. Login to<br>POSC and click the "View SPS Employee ID" button to view your SPS<br>employee ID (username).                                                                                                    |
| MARYLAND                                           | <b>Forgot your password?</b> To reset your password, click on the<br>"Forgot Password?" link below the login button. Please enter your<br>Username in the box marked "Login Credential.". You will then receive an<br>email with the subject line of "Cornerstone Password" that contains a<br>password reset link. Use this link to reset your password. If you do not<br>receive this email within a few minutes, please check your Spam folder. |
|                                                    | For additional assistance: Please contact DBM Shared Services<br>at Shared.Services@maryland.gov                                                                                                    |

© Cornerstone OnDemand. All Rights Reserved.

### https://stateofmaryland.csod.com

### Obtain Username (SPS Employee ID)

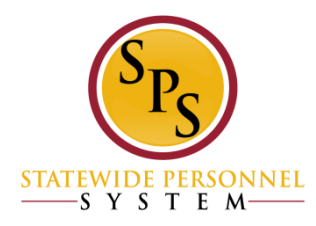

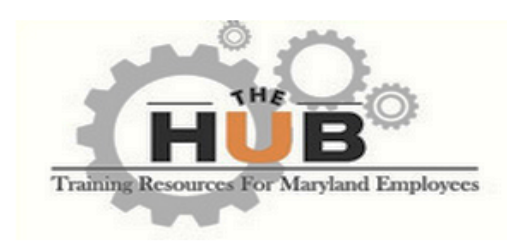

#### Log in

To log-in, please enter your username and password CLICK HERE Username: Password: Forgot Username? Forgot Password?

#### Welcome to The HUB

Need assistance?

For agency specific training questions: Please contact your agency HR or Training Office.

After three unsuccessful login attempts: Your account will be temporarily disabled due to invalid login attempts. You can try again in one hour.

**Forgot your Username?** To obtain your username (employee ID) click on the "Forgot Username?" link below the login button. This will take you to the Payroll Online Service Center (POSC) login screen. Login to POSC and click the "View SPS Employee ID" button to view your SPS employee ID (username).

**Forgot your password?** To reset your password, click on the "Forgot Password?" link below the login button. Please enter your Username in the box marked "Login Credential.". You will then receive an email with the subject line of "Cornerstone Password" that contains a password reset link. Use this link to reset your password. If you do not receive this email within a few minutes, please check your Spam folder.

For additional assistance: Please contact DBM Shared Services at Shared.Services@maryland.gov

© Cornerstone OnDemand. All Rights Reserved.

## Obtain Username (SPS Employee ID) (access POSC)

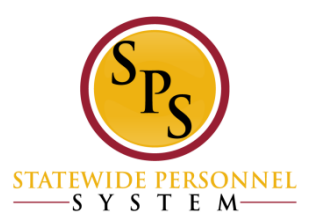

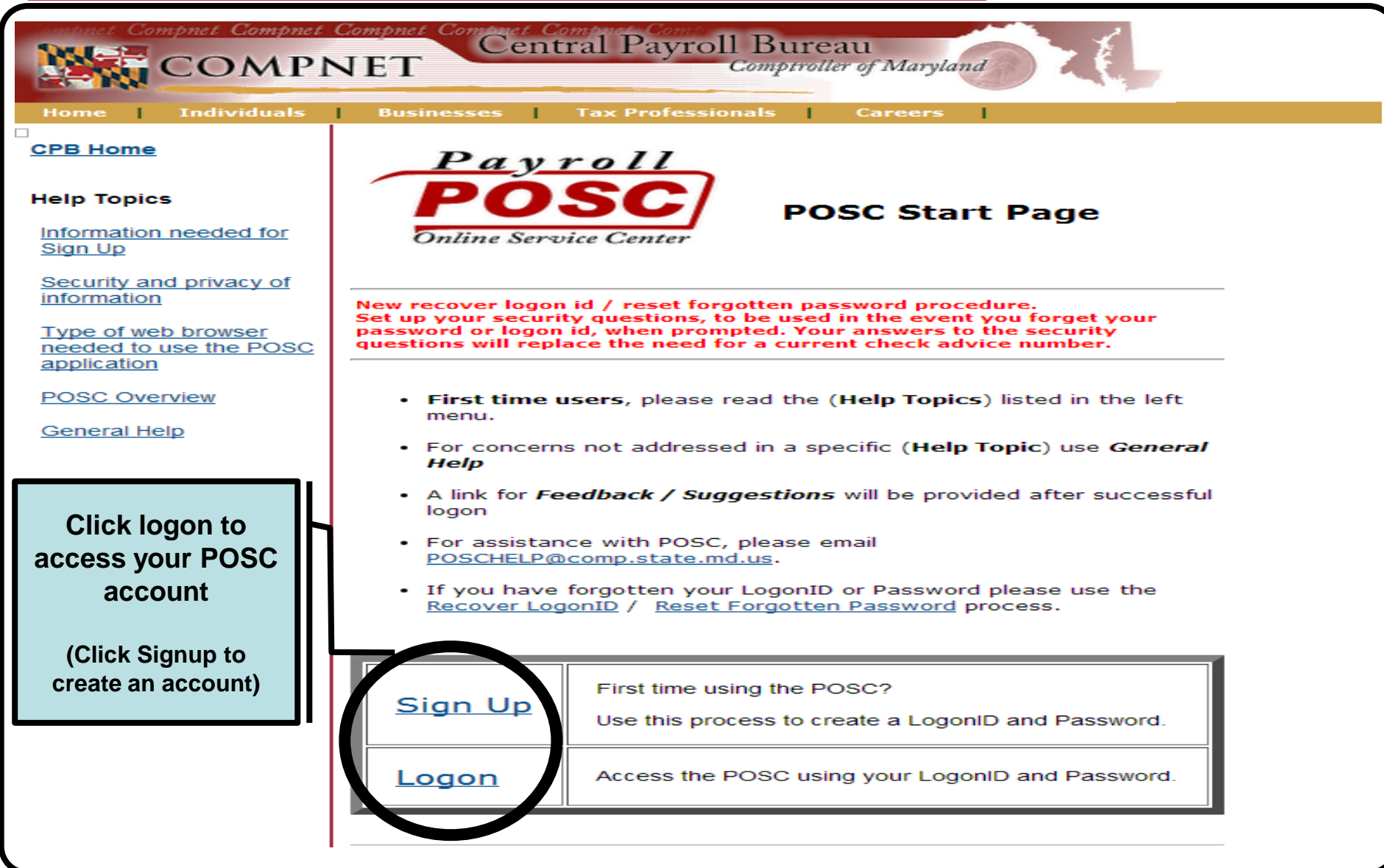

# Obtain Username (SPS Employee ID) (access POSC)

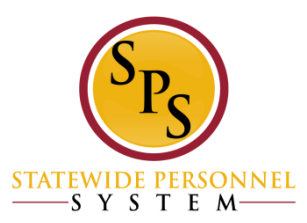

| Central Payroll Bureau<br>Comptroller of Maryland                 |                                                                                                    |  |
|-------------------------------------------------------------------|----------------------------------------------------------------------------------------------------|--|
| Home Individuals                                                  | Businesses Tax Professionals Careers                                                                                                    |  |
| CPB Home<br>POSC Start                                            | Please Note : fields preceded by * are required fields Logon Hints:                                                                                                    |  |
| Help Topics<br>Forgotten LogonID                                  | <ul> <li>Your Password is case sensitive.</li> <li>Your Password is case sensitive.</li> <li>If you have forgotten your LogonID or Password please use the <u>Recover LogonID</u> / <u>Reset Forgotten Password</u> process.</li> </ul> |  |
| Forgotten Password Password Expiration General Help               | LogonID: *                                                                                                    |  |
| Enter POSC login<br>information to<br>access your POSC<br>account | © 2003 Comptroller of Maryland. All rights reserved.<br>Privacy Policy   Give us your feedback                                                                                                    |  |

## Obtain Username (SPS Employee ID) (access POSC)

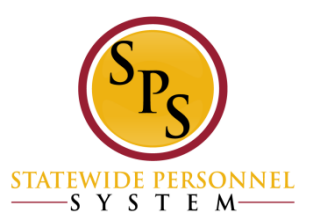

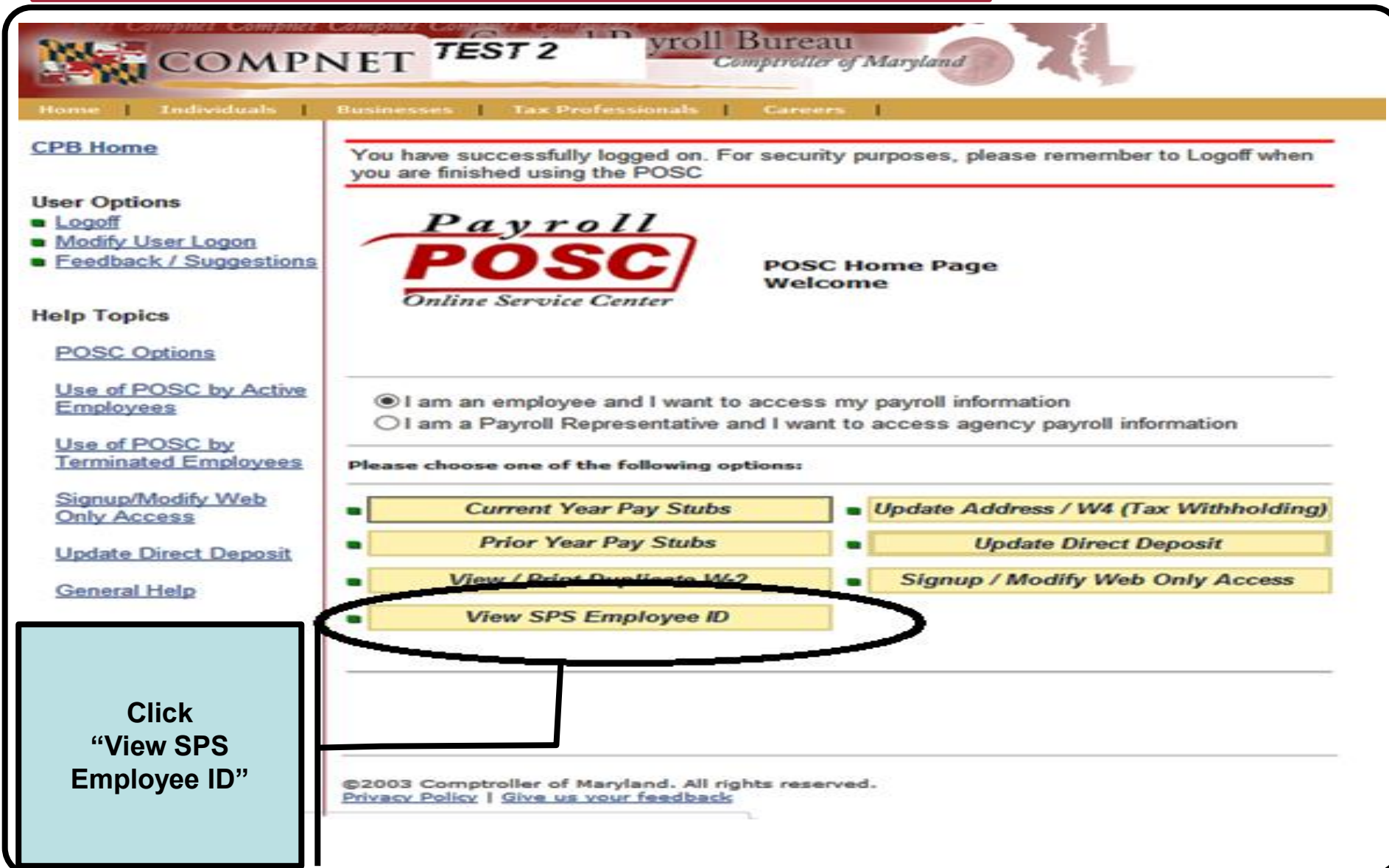

## Obtain Username (SPS Employee ID) (access POSC)

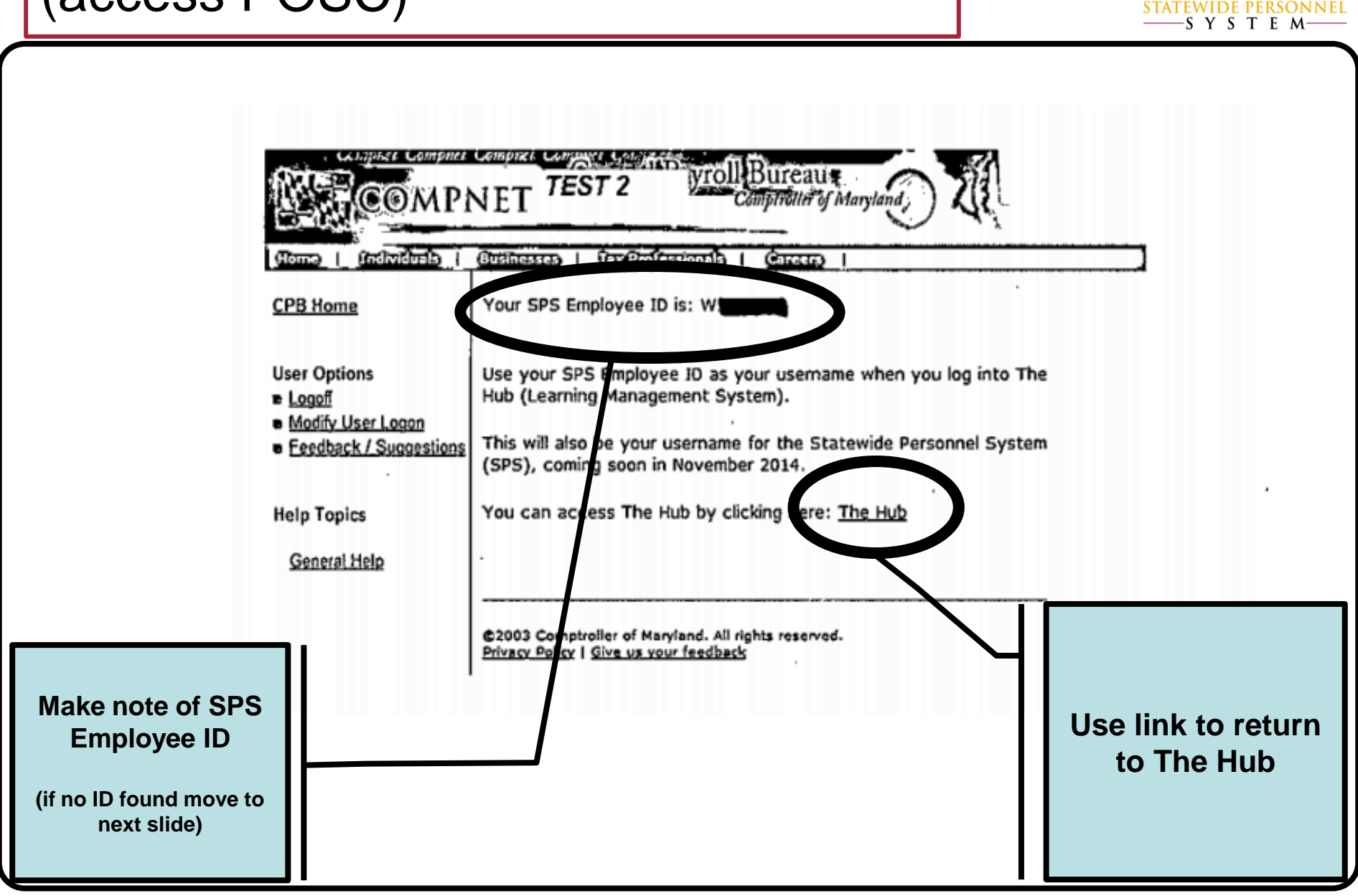

# Obtain Username (SPS Employee ID) (access POSC)

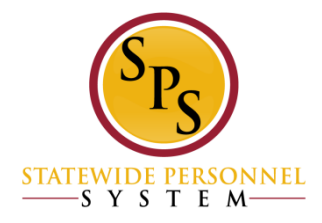

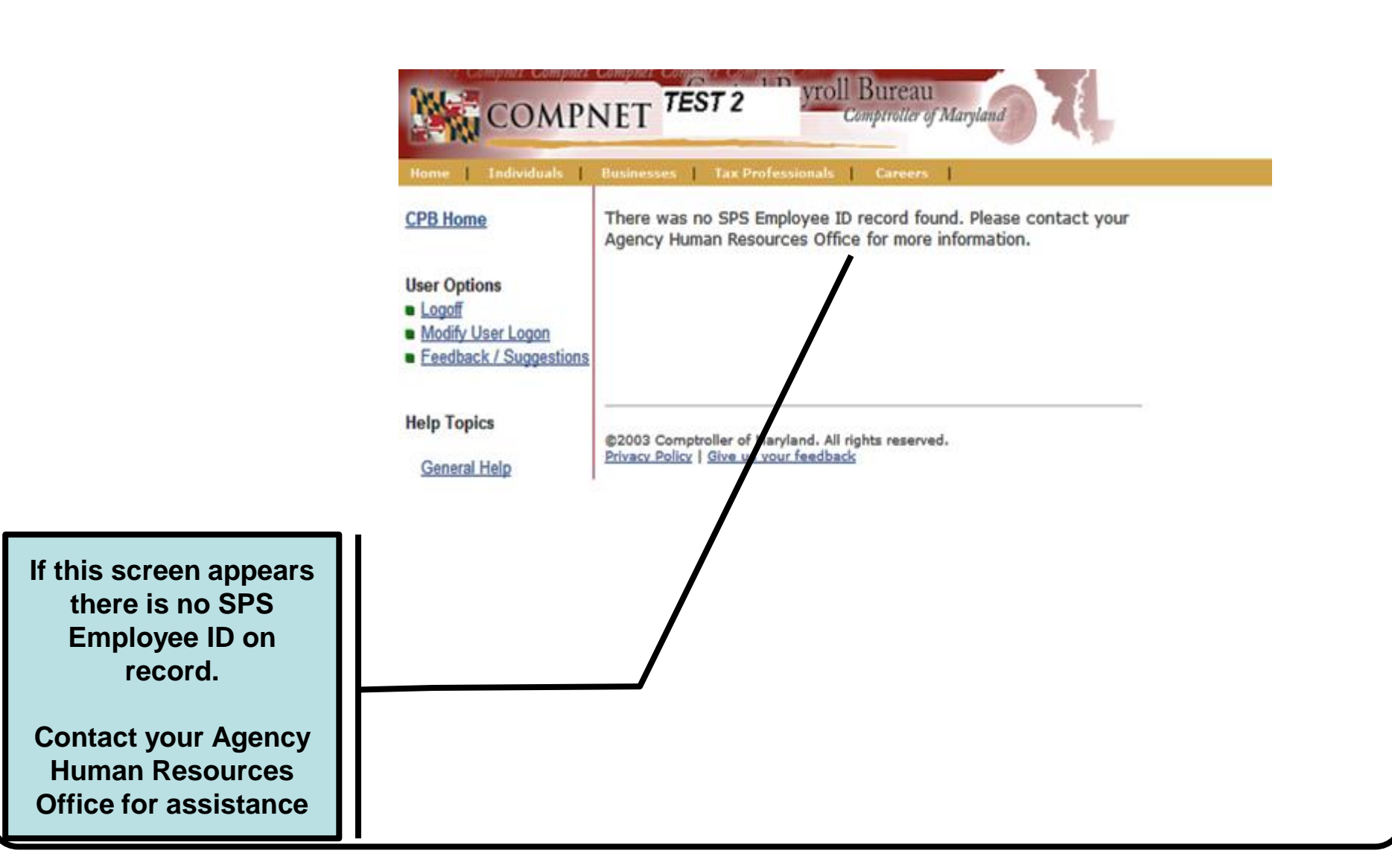

## The Hub First Time Log-in

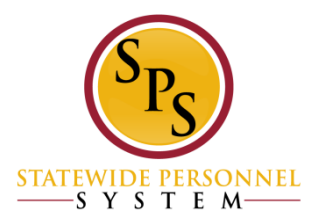

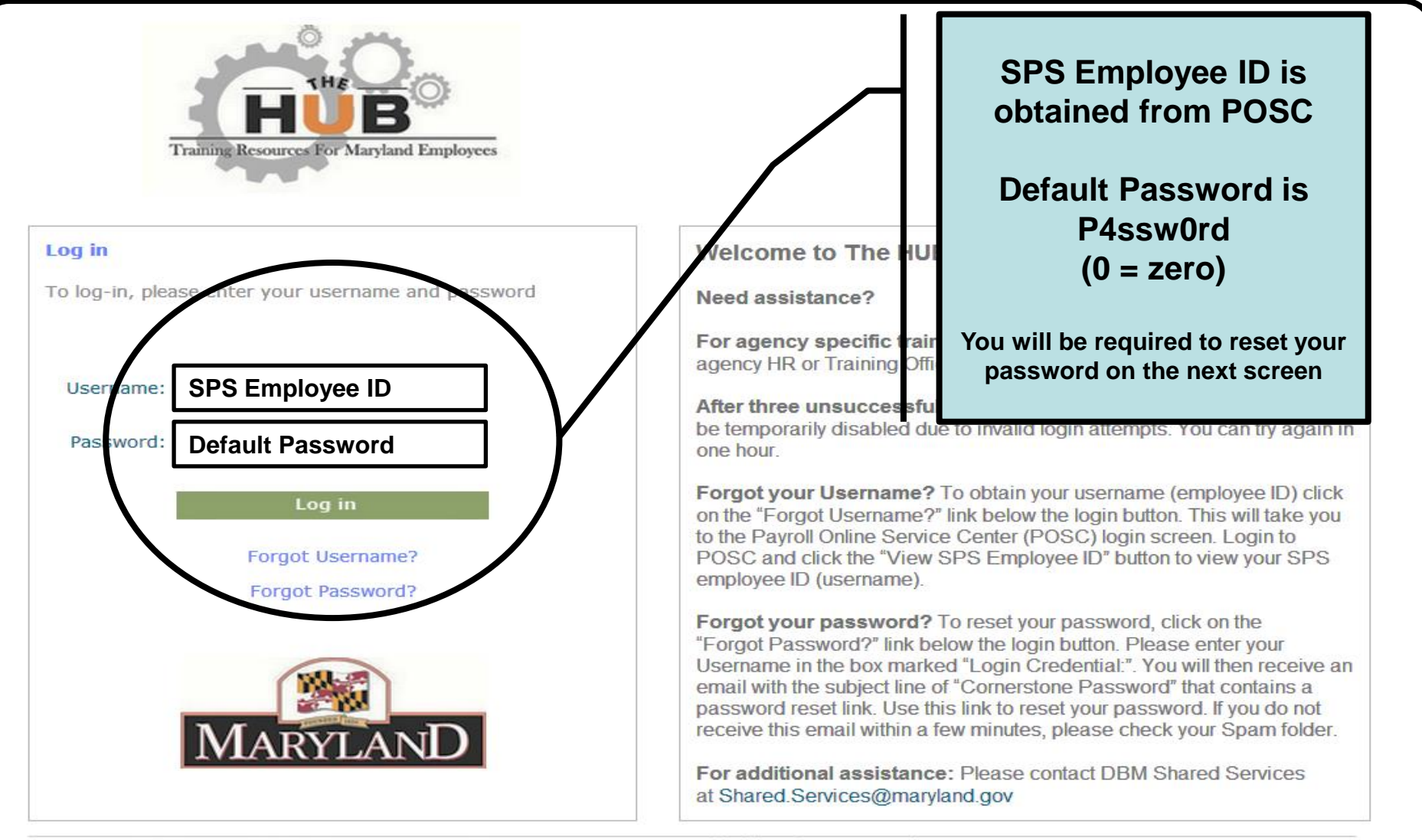

© Cornerstone OnDemand. All Rights Reserved.

## The Hub First Time Log-in

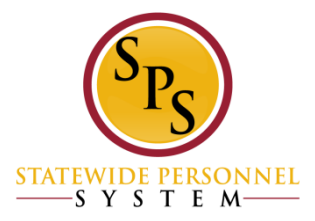

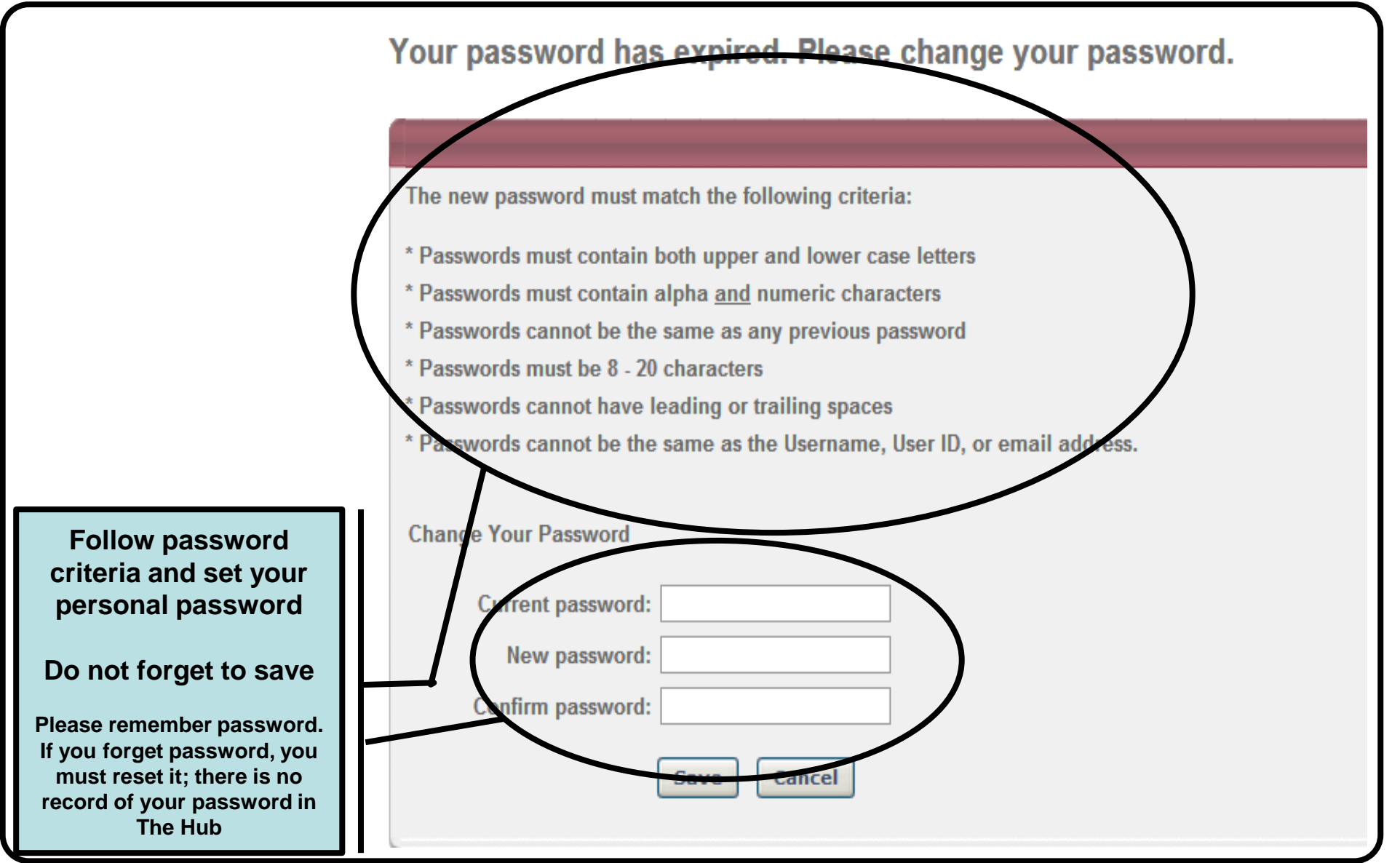